## Kalkulation | OPTIK, Stammdaten

| MPAREX - Stuttgart                |                                                                                                    | - 🗆 X                            |
|-----------------------------------|----------------------------------------------------------------------------------------------------|----------------------------------|
| Stammdaten<br>Glaspreislisten: CZ | E Sucha Pro Sacchan Aussahl Vorges Nichshits Neudodan Mahr                                                                                                    | administrator Fernivartung Hilfe |
| 000 Stammdaton                    | Glaspreisliste Grundglaser Beschichtungen Zuschläge Kalkulation Kombinationspreise                                                                                                    |                                  |
| BBB Stanningaten 🗠                | Grundgläser                                                                                                    |                                  |
| Artikelkatalog                    | Einstärken Brillenfassungen v                                                                                                    |                                  |
| Arzte                             | Gleitsicht Brillenfassungen 👻                                                                                                    |                                  |
| 8 Befragungsvorlagen              | Office Brillenfassungen                                                                                                    |                                  |
| G Brillenfassungen                | Dincae Initian Dimensionity in the second second se |                                  |
| Dokumentvorlagen                  | Beschichtungen                                                                                                    |                                  |
| Eigenschaften                     | Beschichtungen Brillenfassungen *                                                                                                    |                                  |
| Parben                            | Zuschläge                                                                                                    |                                  |
| Firmen                            | Zuschläge Brillenfassungen v                                                                                                    |                                  |
| ∩∏n Glaskategorien                | Rabatt auf Einkaufspreis überschreiben                                                                                                    |                                  |
| Glaspreislisten                   | Standard: %                                                                                                    |                                  |
| Hausglaspreislisten               | Eco: %                                                                                                    |                                  |
| 5x2 Kalkulationen                 | Kalkulationstabelle anwenden                                                                                                    |                                  |
| Rontaktvorlagen                   | ✓ Kalkulieren                                                                                                    |                                  |
| T Kostenträger                    |                                                                                                    |                                  |
| KT Verträge                       |                                                                                                    |                                  |
| E Kundenbindung                   |                                                                                                    |                                  |
| R Marken                          | -                                                                                                    |                                  |

### Funktionsleiste

| 🗲 🗏 Suche      |               | <mark>♪ ↓</mark> ■<br><u>Speichern A</u> r                                                                                                    | <b>,                                    </b> | chstes Neula             | den Mel           | •<br>hr                    |                               |                             |                         | <b>پر</b><br>AMPAREX   | Fernwartung    |
|----------------|---------------|----------------------------------------------------------------------------------------------------|----------------------------------------------|--------------------------|-------------------|----------------------------|-------------------------------|-----------------------------|-------------------------|------------------------|----------------|
| Schaltfläche   | Name          | Beschreibung                                                                                                    |                                              |                          |                   |                            |                               |                             |                         |                        |                |
|                | Speiche<br>rn | Wurden Daten in der Maske ergänzt, verändert oder gelöscht, werden mit dieser Schaltfläche die Änderungen in die Datenbank gespeichert.                             |                                              |                          |                   |                            |                               |                             |                         |                        |                |
| Ą              | Auswahl       | Öffnet den Auswahldialog zum Suchen und Öffnen einer Glaspreisliste mit verschiedenen Suchparametern.                                                               |                                              |                          |                   |                            |                               |                             |                         |                        |                |
| Ŷ              | Voriges       | Wurden mehrere Glaspreislisten über den Suchdialog gefiltert und eine davon geöffnet, kann mit dieser Schaltfläche zur vorherigen Glaspreisliste gewechselt werden. |                                              |                          |                   |                            |                               |                             |                         |                        |                |
| $\hat{\nabla}$ | Nächstes      | Wurden mehrere Glaspreislisten über den Suchdialog gefiltert und eine davon geöffnet, kann mit dieser Schaltfläche zur nächsten Glaspreisliste gewechselt werden.   |                                              |                          |                   |                            |                               |                             |                         |                        |                |
| $\bigcirc$     | Neulad<br>en  | Wurden auf einem anderen Arbeitsplatz Daten geändert oder erfasst, können diese Daten nachgeladen werden, ohne die Maske neu aufzurufen.                            |                                              |                          |                   |                            |                               |                             |                         |                        |                |
| []             | Mehr          | Über das Mehr-Menü stehen Ihnen folgende Befehle zur Verfügung:                                                                                                    |                                              |                          |                   |                            |                               |                             |                         |                        |                |
|                |               | Beschreibung                                                                                                    |                                              |                          |                   |                            |                               |                             |                         |                        |                |
|                |               | EK- und VK-<br>Preise<br>exportieren                                                                                                    | Beim Export w<br>Eine Datei für              | erden zwei<br>die Grundg | Dateie<br>läser & | n exportiert<br>Beschichtu | , sofern Date<br>Ingen und ei | en zum Expo<br>ne Datei für | rtieren vo<br>die Kombi | rhanden s<br>nationspr | sind.<br>eise. |
|                |               | EK- und VK-<br>Preise<br>importieren                                                                                                    | Beim Import ka<br>gespeichert.               | ann jeweils              | eine Da           | atei gewähl                | t werden. De                  | r Import wird               | l sofort du             | rchgeführ              | 't und         |
|                |               | Alle EK- und<br>VK-Preise<br>löschen                                                                                                    | Alle eigenen E                               | K- und VK-               | Preise            | werden aus                 | der gewähl                    | en Glasprei                 | sliste gelö             | scht.                  |                |
|                |               | Glaspreisliste<br>löschen                                                                                                    | Die gewählte (                               | Glaspreislis             | te wird           | gelöscht.                  |                               |                             |                         |                        |                |

### Maskenbeschreibung

### Grundgläser, Beschichtungen, Zuschläge

Auswahl einer, zuvor erstellten, Kalkulation (siehe auch Kalkulationen | Stammdaten) für die Art der Grundgläser.

# Kalkulation | OPTIK, Stammdaten

### Rabatt auf Einkaufspreis überschreiben

| Feld     | Beschreibung                                |  |  |  |
|----------|---------------------------------------------|--|--|--|
| Standard | Standardgläser                              |  |  |  |
| Marke    | Markengläser                                |  |  |  |
| Eco      | Gläser mit guter Qualität zum kleinen Preis |  |  |  |

#### Kalkulationstabelle anwenden

| Schaltfläche | Beschreibung                                                                                                    |
|--------------|----------------------------------------------------------------------------------------------------|
| Kalkulieren  | Sobald mindestens ein Haken gesetzt ist, kann die Kalkulation gestartet werden. Die Berechnung findet nur für die angehakten Typen statt.                                                                        |
|              | <ol> <li>Sind Rabatte auf den Einkaufspreis eingetragen, dann werden die Einkaufspreise neu ermittelt</li> <li>Anschließend wird mit der jeweils ausgewählten Kalkulation der Verkaufspreis ermittelt</li> </ol> |

### Siehe auch ...

• Kalkulationen | Stammdaten